# Morotsuka Free Wi-Fi 利用マニュアル

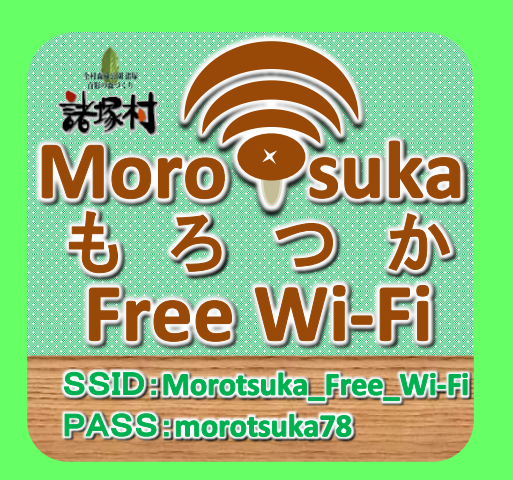

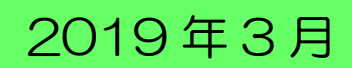

諸塚村

# ご利用方法

※アイコン・画面や文言は、ご利用の端末/OS ヴァージョンにより異なる場合があります。

- <平時 : 7時~22時>
- 【1】 Morotsuka Free Wi-Fi へ接続 <平時>

ご利用の端末を、Morotsuka\_Free\_Wi-Fiへ接続します。

| <iphone ipa<="" th=""><th>ad&gt;</th><th></th><th></th></iphone> | ad>                                              |                           |                                            |
|------------------------------------------------------------------|--------------------------------------------------|---------------------------|--------------------------------------------|
|                                                                  | 16:57                                            | all 4G 🔳                  |                                            |
| No. of Concession, Name                                          | 汉上                                               |                           | ①設定画面を開く                                   |
|                                                                  | ▶ 機内モード                                          | $\cap$                    | ・設定アイコンをクリック                               |
|                                                                  | Solution Bluetooth                               | 未接続 ><br>オン >             |                                            |
|                                                                  | <ul> <li>(1) モバイル通信</li> </ul>                   | >                         | • พากา をソリック                               |
|                                                                  | インターネット共有                                        | オフ >                      |                                            |
| •••• docomo                                                      | 4G 18:58                                         | @ <b>1</b> 97% <b>*</b> + |                                            |
| く設定                                                              | Wi-Fi                                            |                           |                                            |
|                                                                  |                                                  |                           | ②Wi-Fi 設定画面にて、"Morotsuka_Free_Wi-Fi"を選択する。 |
| Wi-Fi                                                            |                                                  |                           |                                            |
| ्रें F-03G_                                                      | _AP                                              | <b>≜ ≈ (i</b> )           |                                            |
| ネットワークを                                                          | 選択 学校                                            |                           |                                            |
| Morot                                                            | suka_Free_Wi-Fi                                  | A 🗢 🚺                     |                                            |
| その他.                                                             |                                                  |                           |                                            |
|                                                                  |                                                  |                           |                                            |
| 接続を確認                                                            |                                                  |                           |                                            |
| 接続したことの<br>したことのある<br>ットワークを選                                    | )あるネットワークに自動的に接<br>ネットワークが見つからない場<br>訳する必要があります。 | š続します。接続<br>計合は、手動でネ      |                                            |
|                                                                  |                                                  |                           |                                            |
| •••• docomo                                                      | হ 18:59                                          | # 1 97%                   |                                            |
| -1M-                                                             | orotsuka_Free_Wi-Fi" のパスワー                       | ドを入力                      |                                            |
| キャンセル                                                            | パスワード入力                                          | 接続                        |                                            |
|                                                                  |                                                  |                           | ③バスリート:"morotsuka18"を人力し、【接続】をクリックする。      |
| パスワード                                                            | •••••                                            |                           |                                            |

.

,

!

 $\langle \times \rangle$ 

1 2 3 4 5 6 7 8 9 0

- / : ; ( ) ¥ & @ " ?

spazio

,

#+=

ABC 🌐

.

#### <Android>

🖌 Ret

8 Bluetoath

その他の設定

■ 画面設定 ■ ストレー: ■ 電源管理

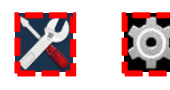

0

# ①設定画面を開く

・設定アイコンをクリック

②Wi-Fi設定画面にて、"Morotsuka\_Free\_Wi-Fi"を選択する。

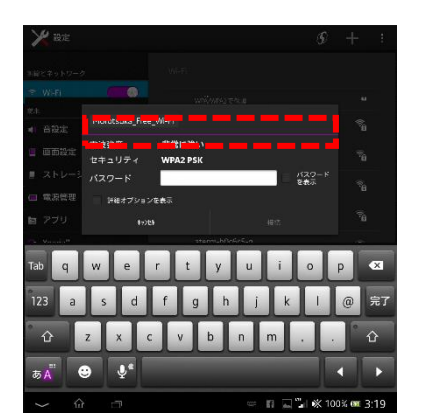

. 81%

<パソコン>

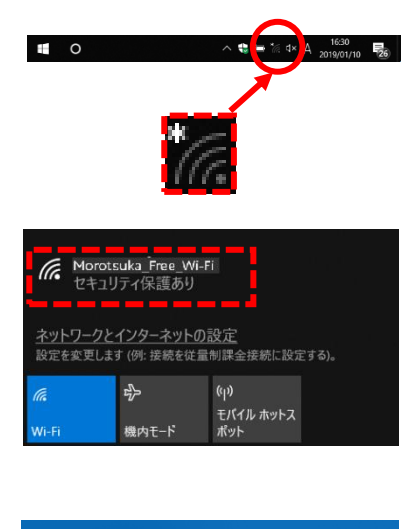

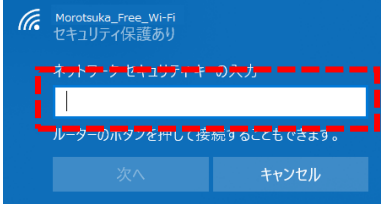

②パスワード:"morotsuka78"を入力し、【接続】をクリックする。

①タスクバー上の Wi-Fi マークをクリックする。

②"Morotsuka\_Free\_Wi-Fi"を選択する。

③ネットワークセキュリティキー: "morotsuka78"を入力し、 【次へ】をクリックする。

#### 【2】 認証登録 <<平時>>

Morotsuka Free Wi-Fi 接続後、ブラウザを起動し認証登録を行います。

①ブラウザを起動する。 9 0 <ブラウザアイコンイメージ> く注意> 機種によって、下記のような状態となり認証画面が表示されない場合があります。 ・ネットワークログインを求めるメッセージが表示される。 ⇒メッセージをクリックしてください。 ・危険なサイトである旨のメッセージが表示され、認証画面が表示されない。 ⇒ "morotsuka-wifi.com"と入力するか、下記 QR コードを読み込んでください。 + G Google = **7**~7 HR 0942 1 בב^אַז Google ۹

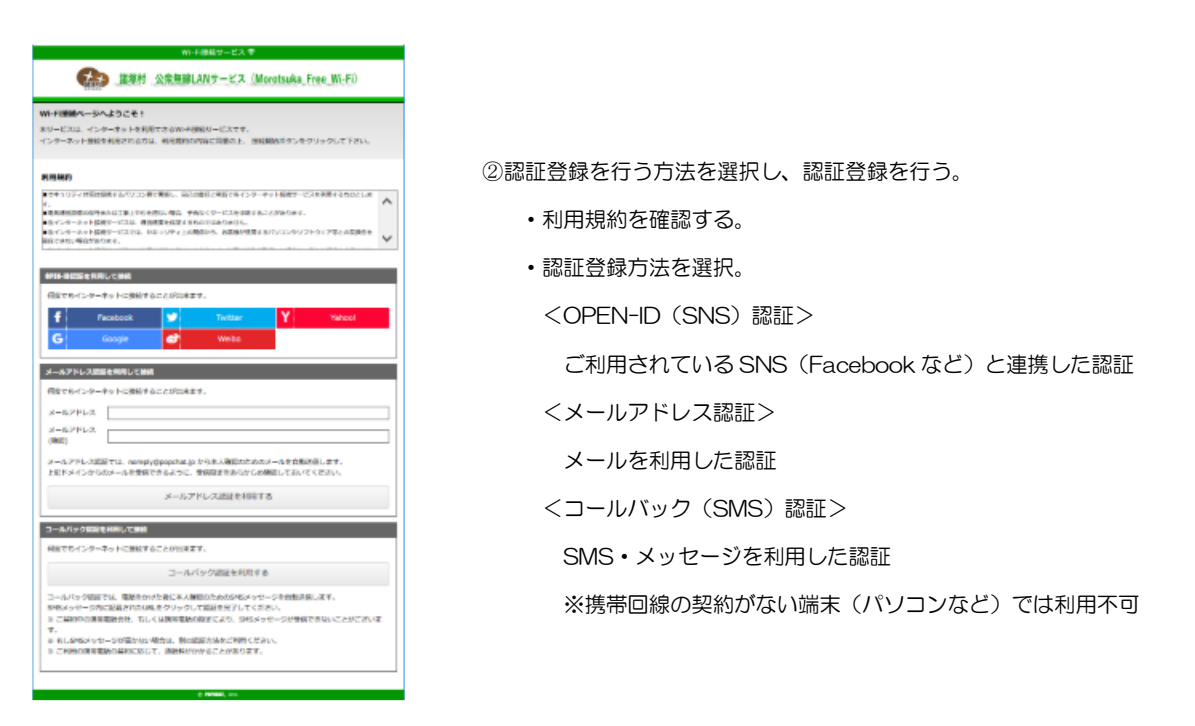

#### <OPEN-ID (SNS) 認証>

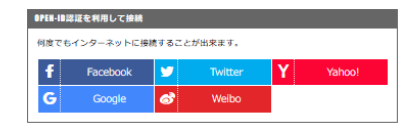

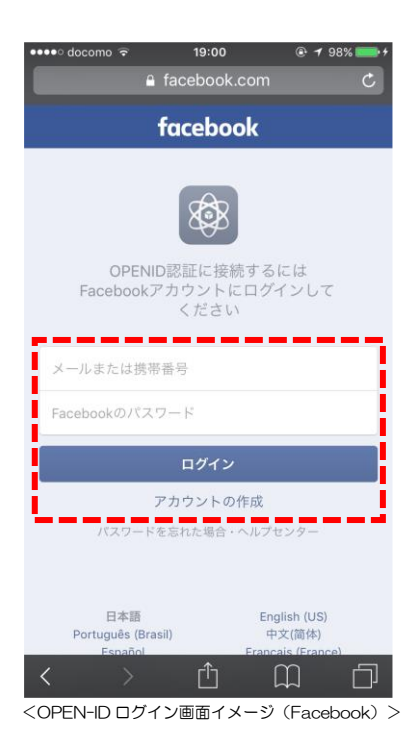

①利用する OPEN-ID を選択する。

※Morotsuka Free Wi-Fi 接続後、自動で立ち上ってくるブラウザでは、"Google"が表示されない。そのため、Google を利用する場合は、通常利用しているブラウザを手動で立ち上げる。

②選択した OPEN-ID ヘログインする。

※利用する端末に、当該 OPEN-ID のアカウント情報が登録されて いる場合は、自動でログイン処理が完了する。

#### <メールアドレス認証>

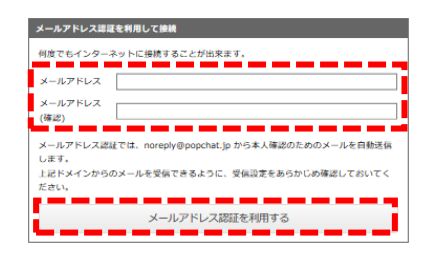

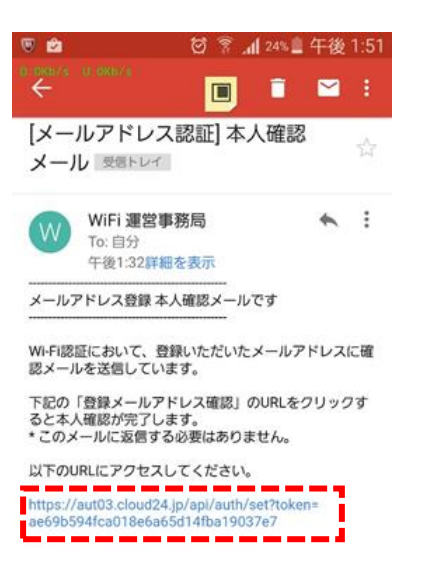

 メールアドレスを入力し、"メールアドレス認証を利用する"ボタンを クリック。

②受信したメールに記載されている URL をクリック

※メール設定によっては、迷惑メールフォルダに入ることがある。 そのため、返信が来ない場合は、迷惑メールフォルダを確認。

## <コールバック(SMS)認証>

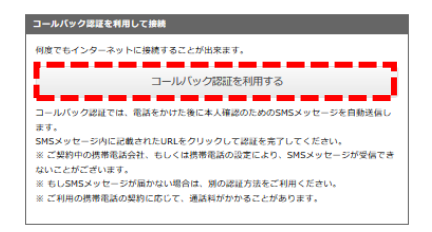

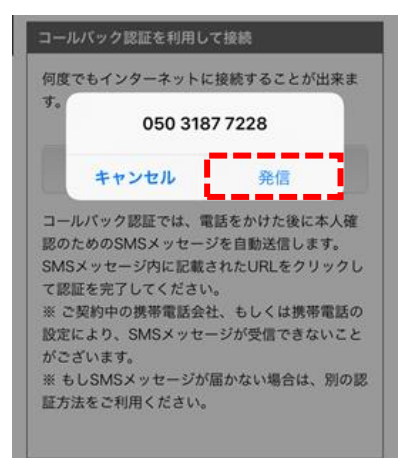

 メールアドレスを入力し、"メールアドレス認証を利用する"ボタンを クリック。

② "発信"ボタンをクリック。※アナウンスが流れたら電話を切断

| ••••• docomo 🗢 | 9:03                 | @ <b>1</b> 8 🗪 |
|----------------|----------------------|----------------|
| くメッセージ         | +1 (334) 721-8401    | 部制             |
|                | SMS/MMS<br>木曜日 12:00 |                |
| Wi-Filz師UF     |                      |                |
| http://1487    | 214.cloud24.jp/Pif/  |                |
| 6fsJK0ba/lt    | 1JpA9dg==            |                |
| 100            |                      |                |
| SMS/MI         |                      | 送信             |

③受信した SMS/メッセージに記載されている URL をクリック。

【3】 再認証(利用規約へ同意) <平時>

利用時間(60分)終了後、再認証手続きを行うことで、"Morotsuka Free Wi-Fi"をご利用できます。 ※認証登録後、180日間は、再認証のみで利用可能となります。

| Mi-Fi値続ページへようこそ!                                                                                          |   |
|----------------------------------------------------------------------------------------------------|---|
| &ワービスは、インターネットを利用できる第十世紀ワービスです。<br>インターネット接続を利用される方は、約5日間500年前に回顧の上、増加額55スタンキ<br>リックして下さい。                | 5 |
| 利用無約)                                                                                                    |   |
| ●セキュリティが算法認識するパンコン類に実施し、高には要求と非常でモインターキット保持リービスを利用する方法にとます。 ●要求用的意味の分かたは工事しやむを用いい場合、予告なくワービスを中容することがあります。 | î |
| ・<br>長インターチット協議サービスは、連携用意を保留するわたではありません。<br>●長インターキット協議サービスでは、セキュリティ」の開発から、お客場が視覚するJCUコンやリ                |   |

①利用規約を確認後、"利用規約に同意し、接続する"ボタンをクリック。

### 【4】 認証完了 <平時>

認証が完了すると、諸塚村のホームページが表示されます。

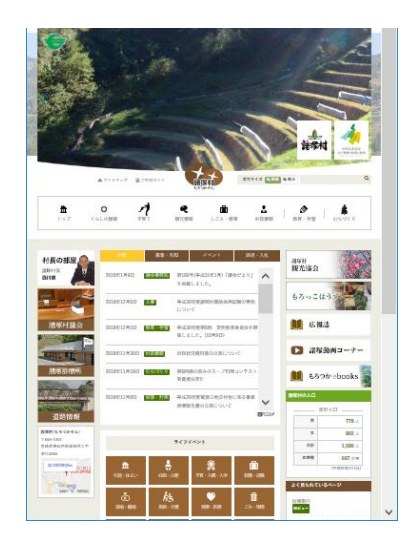

【5】 インターネット接続 <平時>

インターネットを利用できます。(1回の手続きによる利用時間は、60分)

<災害時 : 24 時間>

- 【6】 Morotsuka Free Wi-Fi へ接続 <災害時>
  - 【1】 Morotsuka Free Wi-Fi へ接続 <平時> を参照願います。
- 【7】 利用規約へ同意 <災害時>

利用時間(15分)終了後、再認証手続きを行うことで、"Morotsuka Free Wi-Fi"をご利用いただけます。 ※災害時は、認証登録なしで利用が可能となっています。

ク。

①利用規約を確認後、"利用規約に同意し、接続する"ボタンをクリッ

| Wi-FI催眠ペー:                                           | ジへようこそ!                                                              |   |
|------------------------------------------------------|----------------------------------------------------------------------|---|
| &サービスは、イ<br>インターネット語<br>リックして下さい                     | ンターネットを利用できるが、手提紙ワービスです。<br>続き利用される方は、利用剤的な外部に発見のと、 機能解決ホタンを<br>-    | 5 |
| P(43:964)                                            |                                                                      |   |
| ■セキュリティ対応<br>にスを利用するもの                               | は接触をならいコンタに実施し、高さは要求と利益できインターキット接触サー<br>にします。                        | ^ |
| <ul> <li>         ● ●泉湖州沿南六伝<br/>↓ ,     </li> </ul> | 今または工事上やむを苛いい場合、予告なくワービスを中容することがありま                                  |   |
| ●長イ>ジーキット<br>●長イ>ジーキット                               | 協調サービスは、適性高度を保留するものではありれかん。<br>協調サービスでは、セキュリティ」の商品から、お客僚が使用するJC/J>やV | ~ |
|                                                      | #18.1.#18.00.1.1                                                     | - |

【8】 認証完了 <災害時>

【4】認証完了 <平時> を参照願います。

【9】 インターネット接続 <災害時>【5】インターネット接続 <平時> を参照願います。